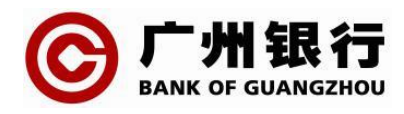

## 广州银行企业网银在线重置登录密码指引

一、功能简介

证件类型为身份证的客户如果忘记企业网银登录密码 或者当日连续输错3次登录密码被临时冻结,可以通过该功 能进行在线重置登录密码。

二、专业版企业网银在线重置登录密码操作指引

**第一步:**企业网上银行专业版首页→忘记密码→插入需 要重置登录密码的UKey。

第二步:页面自动回显 UKey 相关信息,检查信息无误后, 点击获取短信验证码,输入短信验证码,点击"下一步"进 入身份验证页面。

| 1 填写信息 |          | 2 身份验证 ————                            | ② 重置登录密码 |
|--------|----------|----------------------------------------|----------|
|        | * 企业客户号: | XXXXXXXXXXXXXXX                        |          |
|        | * 操作员编号: | XXXXXXXXXXXXXXXXXXXXXXXXXXXXXXXXXXXXXX |          |
|        | * 预留手机号: | 188 **** 9999                          |          |
|        | * 短信验证码: | 请输入短信验证码                               | 点击获取     |
|        | 应收费用:    | 5.00元                                  |          |
|        |          | 下一步                                    |          |
|        |          |                                        |          |

第三步:请使用本人微信号扫描屏幕上的二维码进行人 脸识别,确认身份信息,点击"下一步"进入人脸识别页面。

|         | ◆ 填:           | 写信息 ② !<br>请使用本人微信号扫描 □○○ □○○ □○○ L5 | 身份验证 ② 重置到 以下二维码进行人脸识别认证 | "录密码     |       |
|---------|----------------|--------------------------------------|--------------------------|----------|-------|
| 9:41    |                | .ul 🗢 🔳                              | く 人脸识别                   |          | 1     |
| <       | 信息确认           | ••• •                                | 为                        | 保障资金安全   | 全     |
| 请核对重置登录 | 密码身份信息         |                                      | 需采集您                     | 的人脸信息进行身 | 身份核实  |
| 姓名      | 张**            |                                      | 2                        | ~~~      |       |
| 身份证号码   | 111 ********** | 1234                                 | 11                       |          |       |
| 企业名称    | 回显企业名称         |                                      |                          |          |       |
|         |                |                                      |                          | Mitrus-  |       |
|         | 下一步            |                                      |                          |          | -     |
|         |                |                                      |                          | 点击进行人脸识别 |       |
|         |                |                                      | ٤ľ                       |          | 3     |
|         |                |                                      | 避免强弱光                    | 脸在取景框内   | 需正对屏幕 |
|         |                |                                      |                          |          |       |
|         |                |                                      |                          | 开始识别     |       |
|         |                |                                      |                          |          |       |

第四步:人脸识别成功后,点击屏幕上的"刷脸结果"进入重置登录密码页面,按照页面提示重新设置登录密码。

| 当前位置:登录 > <b>重置登录密码</b> |                                                             |
|-------------------------|-------------------------------------------------------------|
|                         | ♂ 填写信息                                                      |
|                         | <ul> <li>★ 新登录密码: 请输入用户密码 </li> <li>③ 请输入6-20位字符</li> </ul> |
|                         | * 确认新密码: 请输入用户密码 ④ 前后两次输入的密码要一致                             |
|                         | 安全级别:                                                       |
|                         | SUBLA                                                       |

## 第五步:成功重置登录密码。

| 💙 填写信息 🛛 💛 身份验证 👘 🤡 重置登录密码 |  |  |  |
|----------------------------|--|--|--|
|                            |  |  |  |
|                            |  |  |  |
| 重置登录密码成功,请使用新登录密码登录。       |  |  |  |

## 三、大众版企业网银在线重置登录密码操作指引

**第一步**:企业网上银行大众版首页→忘记密码,依次进入信 息填写页面,输入企业客户号、法人姓名、身份证号码、预 留手机号和短信验证码。点击"下一步"进入身份验证页面。

| ● 填写信息 ② 身份验证 ◎ 重置登录密码  |
|-------------------------|
| * 企业客户号: 请输入企业客户号       |
| * 操作员姓名: 请输入操作员姓名       |
| * 身份证号码: 请输入15或18位身份证号码 |
| * 预留手机号: 请输入预留手机号       |
| * 短信验证码: 请输入想信验证码 高亩获取  |
| 应收费用: 5.00元             |

第二步:请使用本人微信号扫描屏幕上的二维码进行人脸识别,确认身份信息,点击"下一步"进入人脸识别页面。

| 夕 填写信息   2 身份验证   ⑧ 重置登录密码 |
|----------------------------|
| 请使用本人微信号扫描以下二维码进行人脸识别认证    |
|                            |

| 口腔次合宁合       |
|--------------|
| 初末陴负壶女王      |
|              |
|              |
|              |
|              |
| 点击进行人脸识别     |
| ۵ ()         |
| 脸在取景框内 需正对屏幕 |
| 开始识别         |
|              |

**第三步:**人脸识别成功后,点击屏幕上的"刷脸结果"进入 重置登录密码页面,按照页面提示重新设置登录密码。

| 🤣 填写信息 | ✓ 身份验证                 | <mark>()</mark> 1 | 置登录密码        |
|--------|------------------------|-------------------|--------------|
| * 新    | <b>登录密码:</b> 请输入用户密码   | ۲                 | 请输入6-20位字符   |
| * 确    | <b>认新密码:</b> 请输入用户密码   | 0                 | 前后两次输入的密码要一致 |
| * 确    | 认新密码: 请输入用户密码<br>安全级别: | ۲                 | 前后两次输入的密码要一致 |

第五步:成功重置登录密码。